# THRUSTMASTER TOP GUN FOX 2 PRO USB

Джойстик

Для персональных компьютеров (Windows 98 или выше), оборудованных портами USB, и персональных компьютеров Mac/iMac (OS 8.6 и GameSprocket 1.7 или выше), оборудованных портами USB.

## ТЕХНИЧЕСКИЕ ОСОБЕННОСТИ

- 3 игровых кнопки (1)
- 8-сторонний цилиндрический переключатель (2)
- Курок (3)
- З игровых кнопки (4)
- Сдвижной акселератор (5)
- Поворотная ручка с механизмом фиксации (6)
- Шкала сопротивления (7)
- Уравновешенное утяжеленное основание с резиновыми ножками (8)
- Разъем USB (9)

Thrustmaster®, Thrustmapper® и Guillemot<sup>™</sup> являются торговыми марками и/или зарегистрированными торговыми марками Guillemot Corporation, <sup>™</sup>, ®, © 2001 Paramount Pictures. TOP GUN<sup>™</sup> является торговой маркой Paramount Pictures. Все права защищены. Microsoft® и Windows® являются зарегистрированными торговыми марками корпорации Microsoft (Microsoft Corporation). Mac®, Mac OS® и iMac<sup>™</sup> являются зарегистрированными торговыми марками Аррle Computer, Inc. Все остальные национальные и международные торговые марки и брэнды указаны ниже. Назначение, дизайн и технические характеристики могут быть изменяться без предварительного уведомления и могут варьироваться в зависимости от страны.

#### НАСТРОЙКА ПЕРСОНАЛЬНОГО КОМПЬЮТЕРА (РС)

Разъем USB позволяет Вам выполнять «горячее» подключение джойстика к Вашему компьютеру.

1. Подключите разъем USB (9) к одному из портов USB, расположенных на задней панели компьютера. Операционная система Windows 98/2000 или Ме автоматически определит новое периферийное устройство (если Вы подключаете периферийное устройство с разъемом USB в первый раз, во время инсталляции Windows может попросить Вас установить CD-ROM с Windows, чтобы проинсталлировать необходимые системные файлы.

**Windows 98:** Мастер установки нового оборудования (Add New Hardware Wizard) найдет соответствующие драйверы для Вас. Просто щелкните левой кнопкой мыши на экранную кнопку Next, а затем следуйте указаниям, отображаемым на экране, чтобы закончить инсталляцию.

Windows 2000/Me: Инсталляция драйверов выполняется автоматически.

2. Чтобы убедиться в правильности подключения джойстика, щелкните левой кнопкой мыши Start (Пуск)/Settings (Настройка)/Control Panel (Панель управления), а затем дважды щелкните на ярлыке Game Controllers (Игровые устройства). Если джойстик установлен правильно, он будет присутствовать в списке игровых устройств с индексом ОК.

3. Чтобы протестировать Ваш джойстик, щелкните левой кнопкой мыши на экранную кнопку Properties (Свойства).

### КОНФИГУРАЦИЯ КНОПОК

Важно: Вы можете конфигурировать кнопки на джойстике Thrustmaster напрямую и очень легко с помощью настроечной панели панели джойстика. Поэтому, использование Thrustmapper – более совершенного программного обеспечения, которое позволяет создавать пользователям персональные игровые профайлы – является необязательным.

Вы можете скачать утилиту Thrustmapper с веб-сайта компании Thrustmaster (http://us.thrustmaster.com). После получения доступа к сайту щелкните левой кнопкой мыши на Tech Support (Техническая поддержка), в списке Tech Support List выберите тип Вашего джойстика, а затем – щелкните на кнопку Submit. Выберите самую последнюю версию драйвера и щелкните на экранной кнопке More ..., чтобы получить дополнительную информацию об устройстве или щелкните на экранной кнопке Download (Скачать). В окне File Download (Скачивание файла) выберите Save this program to disk (Сохранить эту программу на диск) и подтвердите выбор, щелкнув на экранной кнопке OK. Выберите директорий, в который Вы хотите сохранить файл, а затем щелкните на OK.

После скачивания файла двойным щелчком на файле **.EXE** проинсталлируйте Thrustmapper. Доступны два варианта инсталляции: Typical (Стандартная) и Custom (Пользовательская). Стандартная (Typical - рекомендуется) удаляет драйверы Windows, а затем устанавливает драйверы и программное обеспечение Thrustmapper. После перезагрузки Windows Ваш джойстик будет вновь обнаружен компьютером. Просто следуйте экранным указаниям и в диалоговом окне Игровые устройства (Game Controllers) появится Thrustmaster Top Gun Fox 2 Pro USB с индексом OK.

Для того, чтобы запустить приложение, щелкните правой кнопкой мыши на ярлыке Thrustmapper, расположенной на панели задач Windows, а затем выберите Thrustmapper. Для получения более подробного описания работы приложения обратитесь к он-лайновой инструкции.

С веб-сайта Thrustmaster также можно скачать специализированные настройки для игр.

#### НАСТРОЙКА КОМПЬЮТЕРА МАКИНТОШ (ОЅ 8.6 ИЛИ ВЫШЕ)

Джойстик Thrustmaster Top Gun Fox 2 Pro USB является 100%-совместимым со стандартами USB и GameSprocket (версия 1.7 и выше). Для работы с устройствами USB Ваши игры должны быть совместимы с GameSprocket.

Используя поставляемый в комплекте кабель, подключите разъем USB к одному из портов USB на задней панели Вашего Макинтоша (MAC) или с правой стороны (или на клавиатуре) iMac. Теперь Вы можете начать игру.

#### С веб-сайта Apple Вы может скачать бесплатные обновления программмного обеспечения и получить дополнительную информацию.

В случае возникновения сбоя в работе из-за электростатического разряда, пожалуйста, выйдите из игры и отсоедините джойстик от компьютера. Возобновите игру, подключив джойстик вновь и перезапустив игру.